# Cómo participar: La guía rápida de Adults Read On!

21 Descargue la aplicación virtual de Beanstack Tracker y ábrala. Si utiliza una computadora, debe visitar:

https://highplains.beanstack.org/reader365 para inscribirse o registrar.

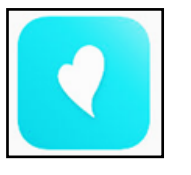

Show Password

Sian lı

highplains

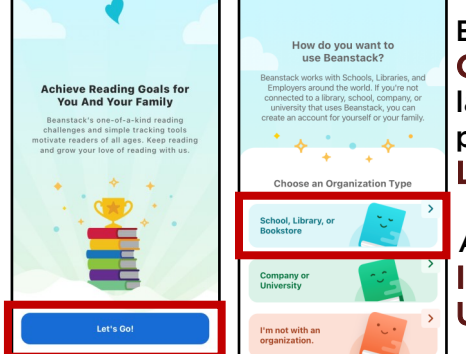

En la aplicación virtual, pulse Let's Go! y School, Library, or Bookstore en la próxima pantalla. Enseguida pulse Find a Site, busque High Plains Library District (CO) y tóquelo.

Ahora, se le pedirá a usted si quiere Sign In (iniciar sesión) o Sign Up! (inscribirse).

Si tiene una cuenta de SRA o 1.000 Libros Antes de Kínder, puede usarla para iniciar sesión. Si no, cree una cuenta por escoger Sign Up! (inscribirse!). Necesitará una cuenta de lectores para participar en los desafíos. Beanstack permite varios lectores de edades diferentes bajo uno cuenta de creador. Si tiene lectores múltiples en su app, asegurarse de usa el lector correcto para inscribir para ARO! Los lectores menores de 16 años no lo verá.

Si usted es la creadora de la cuenta, siempre puede Add A Reader

(Agregar un lector) a la cuenta. Si le pide que rellene un breve perfil de lector, se puede escoger Adult (adulto) para las secciones de escuela.

## **Inscribirse para Adults Read On!**

Después de crear su cuenta, pulse **Discover** (descubrir).

Desplácese hacia abajo hasta que se visualice el Winter Reading Program '22.

Pulse Join Challenge (unirse al desafío). Debe ver una pantalla que confirma su inscripción y que se ganó la insignia de inscripción.

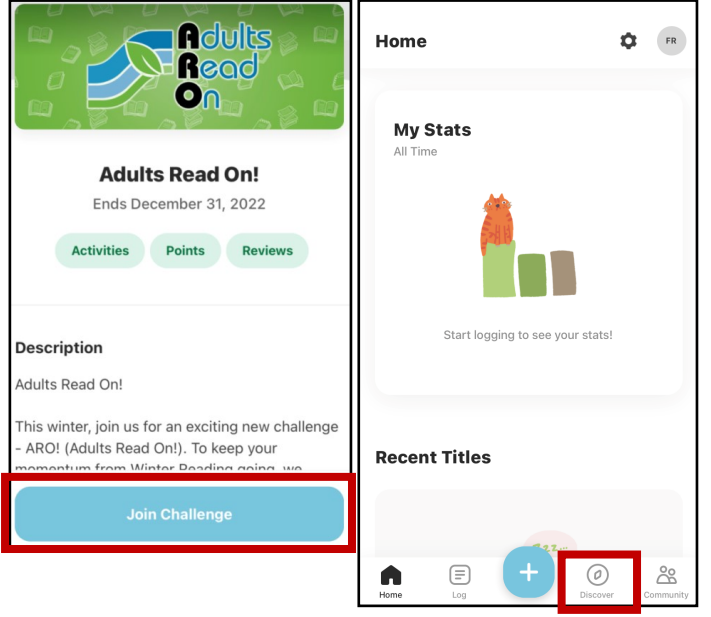

### **Registrar las actividades**

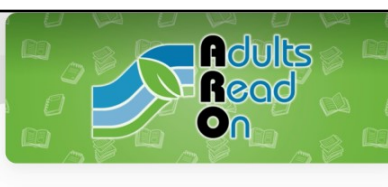

toque el Adults Read On! Challenge bajo Current Pulse Activities (actividades).

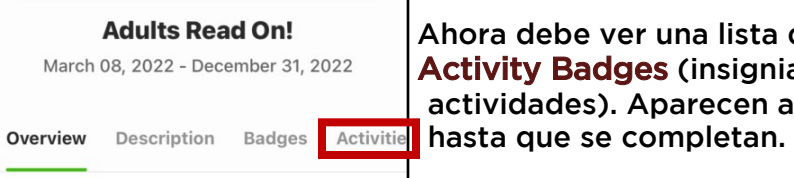

Ahora debe ver una lista de Activity Badges (insignias de

Toque una actividad para ver instrucciones sobre cómo completarla y para listas de leer.

Toque la casilla de verificación cuando nava completado la actividad. Cada insignia de actividad te da un punto.

Gana cinco puntos para completar Adults Read On!.

iNo se olvide de visitar www.MyLibrary.us/aro durante todo el para obtener información sobre las listas de libros recomendados por ARO y más!

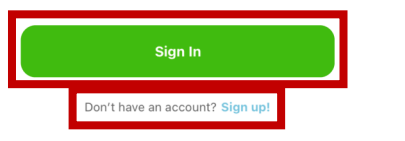

## Cómo participar: La guía rápida de Adults Read On!

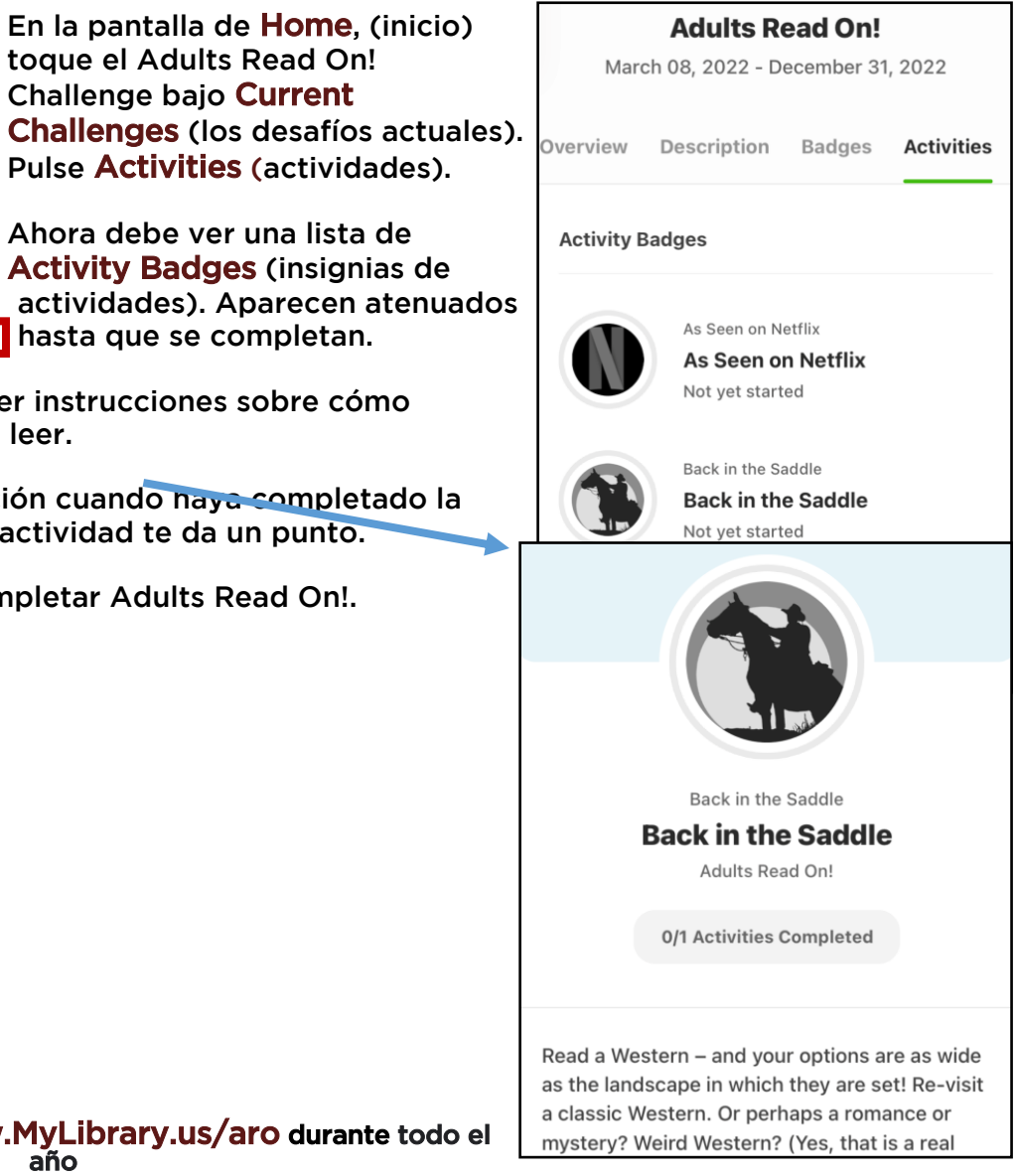